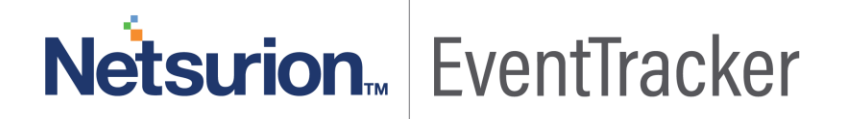

# **Integrate Windows Defender**

# EventTracker v9.x and above

Publication Date: August 21, 2019

### Abstract

This guide provides instructions to retrieve Windows Defender event logs and integrate it with EventTracker. Once EventTracker is configured to collect and parse these logs, dashboard and reports can be configured to monitor Windows Defender.

### Audience

The configurations detailed in this guide are consistent with EventTracker version v9.x or above and Windows Defender for Windows 10 and Windows Server 2016.

The information contained in this document represents the current view of Netsurion on the issues discussed as of the date of publication. Because Netsurion must respond to changing market conditions, it should not be interpreted to be a commitment on the part of Netsurion, and Netsurion cannot guarantee the accuracy of any information presented after the date of publication.

This document is for informational purposes only. Netsurion MAKES NO WARRANTIES, EXPRESS OR IMPLIED, AS TO THE INFORMATION IN THIS DOCUMENT.

Complying with all applicable copyright laws is the responsibility of the user. Without limiting the rights under copyright, this paper may be freely distributed without permission from Netsurion, if its content is unaltered, nothing is added to the content and credit to Netsurion is provided.

Netsurion may have patents, patent applications, trademarks, copyrights, or other intellectual property rights covering subject matter in this document. Except as expressly provided in any written license agreement from Netsurion, the furnishing of this document does not give you any license to these patents, trademarks, copyrights, or other intellectual property.

The example companies, organizations, products, people and events depicted herein are fictitious. No association with any real company, organization, product, person or event is intended or should be inferred.

© 2019 Netsurion. All rights reserved. The names of actual companies and products mentioned herein may be the trademarks of their respective owners.

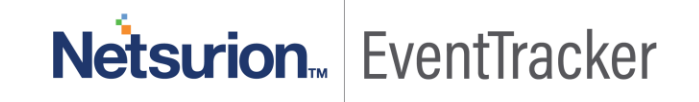

## Table of Contents

| Abstract                                                                                                 | 1      |
|----------------------------------------------------------------------------------------------------|--------|
| Audience                                                                                                 | 1      |
| Dverview                                                                                                 | 3      |
| Prerequisites                                                                                            | 3      |
| Configuring Windows Defender to forward the log to EventTracker<br>Configuring EventTracker Event Filter | 3<br>3 |
| ventTracker Knowledge Pack                                                                               | 6      |
| Alerts                                                                                                   | 6      |
| Flex Reports                                                                                             | 7      |
| Dashboards                                                                                               | 11     |
| mporting Windows Defender knowledge pack into EventTracker                                               | 16     |
| Alerts                                                                                                   | 17     |
| Parsing Rule                                                                                             | 17     |
| Flex Reports                                                                                             | 18     |
| Dashboard                                                                                                | 21     |
| /erifying Windows Defender knowledge pack in EventTracker                                                | 22     |
| Alerts                                                                                                   | 22     |
| Parsing Rule                                                                                             | 23     |
| Flex Reports                                                                                             | 24     |
| Category                                                                                                 | 24     |
| Dashboard                                                                                                | 25     |
|                                                                                                    |        |

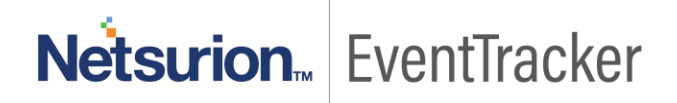

## Overview

EventTracker collects the event logs delivered from Windows Defender and filters them out to get some critical event types for creating reports, dashboard, and alerts. Among the event types, we are considering: Malware detected, Suspicious behavior detected, Windows defender configuration changes, Action taken on threats, Engine updates, Antivirus real-time protection disabled, Scan failed, etc.

## Prerequisites

- EventTracker agent must be installed in a host system/server.
- **ET91U19-031.exe** update must be installed before configuring this KP-item, in EventTracker manager.

# Configuring Windows Defender to forward the log to EventTracker

### Configuring EventTracker Event Filter

- 1. Follow the file path of EventTracker Agent configuration
  - C:\Program Files (x86)\Prism Microsystems\EventTracker\Agent
- 2. Double click on "etaconfig" application to launch "EventTracker Agent Configuration".

| Name                   | Date modified       | Туре                 | Size     |
|------------------------|---------------------|----------------------|----------|
| - Cache                | 5/22/2019 1:13 PM   | File folder          |          |
| 📙 DLA                  | 7/29/2019 5:18 PM   | File folder          |          |
| MessageDII             | 1/14/2019 6:10 PM   | File folder          |          |
|                        | 1/14/2019 6:10 PM   | File folder          |          |
| Script                 | 1/14/2019 6:09 PM   | File folder          |          |
| Symantec EP Cloud      | 7/8/2019 1:05 PM    | File folder          |          |
| 💼 _etaconfigBase       | 7/29/2019 2:26 PM   | Configuration sett   | 78 KB    |
| 📄 certClientLog        | 7/29/2019 1:04 PM   | Text Document        | 238 KB   |
| 🚳 CertLicense.dll      | 3/15/2019 4:44 PM   | M Application extens |          |
| ClientCertificate.dll  | 1/4/2019 8:27 AM    | Application extens   |          |
| 🚳 Data Encryption.dll  | 1/4/2019 8:27 AM    | Application extens   |          |
| DBPopulation           | 1/4/2019 8:27 AM    | Application          | 46 KB    |
| 🥰 etaconfig            | 1/4/2019 8:27 AM    | Application          | 2,372 KB |
| etaconfig.exe.manifest | 3/16/2017 10:11 AM  | MANIFEST File        | 3 KB     |
| 👔 etaconfig            | 7/29/2019 2:29 PM   | Configuration sett   | 78 KB    |
| 🎯 EtaDataDispatcher    | 1/4/2019 8:27 AM    | Application          | 627 KB   |
| 🤹 etagent.dll          | 4/8/2019 8:21 PM    | Application extens   | 1,745 KB |
| 💶 etagent              | 3/22/2019 6:24 PM   | Application          | 527 KB   |
| 📄 etalog               | 7/29/2019 5:24 PM   | A Text Document 2,9  |          |
| 📄 etalog.txt.bak.1     | 7/29/2019 12:15 PM  | 1 File               | 5,124 KB |
| atalan tatkak 2        | 7/20/2010 12 07 014 | 2.51                 | C 104 KD |

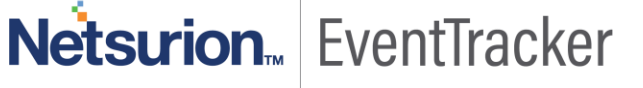

3. Navigate to Event Filters>Filter Exception.

| 🚅 EventTracker Agent Configuration                                                                                                    | ×                                                                             |
|----------------------------------------------------------------------------------------------------|-------------------------------------------------------------------------------|
| File Help                                                                                                    |                                                                               |
| C Select Systems                                                                                                    |                                                                               |
| NTPLDTBLR146                                                                                                    | Agent based system                                                            |
| Apply the following settings to specified Agents                                                                                                    |                                                                               |
| Apply the following settings to specified Agents                                                                                                    |                                                                               |
| Manager destinations:                                                                                                    |                                                                               |
| NTPLDTBLR146                                                                                                    |                                                                               |
| Log Backup Performance N<br>Logfile Monitor File Transfer systog FTP serve<br>Managers Event Filters System Monitor Monitor                                                           | Vetwork Connections  <br>r   Suspicious Activity  <br>pr Processes   Services |
| all events matching the filter criteria will not be sent to the<br>Manager. You can also configure advanced filter option<br>specific events or choose to filter out specific events. | e EventTracker<br>s such as to send only<br>Event Types                       |
| HardwareEvents                                                                                                    | □ <u>W</u> arning                                                             |
| Internet Explorer                                                                                                    | ☑ Information                                                                 |
| Key Management Service                                                                                                    | Audit Success                                                                 |
| UAlerts V                                                                                                    | Audit <u>F</u> ailure                                                         |
| < >                                                                                                    | Critical                                                                      |
| Enable SID <u>Translation</u>                                                                                                    | □ Ver <u>b</u> ose                                                            |
| Event Descriptio <u>n</u> : C Classic C XML                                                                                                    |                                                                               |
| Filter Exception                                                                                                    | Advanced Filters                                                              |
| Save                                                                                                    | Close                                                                         |

Figure 2

4. Click **New** and compose **Event Details**.

| 록 Filter Exc                                                                   | eption                                                                                             |                                                   |                                  |                                                            |                                              |                                                            | < |
|--------------------------------------------------------------------------------|----------------------------------------------------------------------------------------------------|---------------------------------------------------|----------------------------------|------------------------------------------------------------|----------------------------------------------|------------------------------------------------------------|---|
| You can choo:<br>events that you<br>Example: You<br>Service, To do<br>Service, | se to monitor specific<br>u would like to monit<br>may want to filter out<br>this, set the Informa | e events i<br>or.<br>t all Inform<br>ation filter | f they maination even<br>and add | tch a filter criter<br>ents other than<br>a Filter Excepti | ria. Specify I<br>those recei<br>on with Eve | the details of the<br>ved from the Web<br>nt Source as Web |   |
| Log Type                                                                       | Event Type                                                                                         | Cate                                              | Eve                              | Source                                                     | User                                         | Description                                                | ~ |
| Microsoft                                                                      |                                                                                                    | 0                                                 |                                  | Microsoft                                                  |                                              |                                                            |   |
|                                                                                | Information                                                                                        | 0                                                 | 3221                             | EventTra                                                   |                                              | Powershell.exe                                             |   |
|                                                                                | Information                                                                                        | 0                                                 | 7036                             | Service C                                                  |                                              | running state                                              |   |
|                                                                                | Audit Success                                                                                      | 0                                                 | 4663                             |                                                            |                                              | [\$NOT\$]\$Wind                                            |   |
|                                                                                | Information                                                                                        | 0                                                 | 3507                             | EventTra                                                   |                                              |                                                            |   |
|                                                                                | Information                                                                                        | 0                                                 | 3506                             | EventTra                                                   |                                              |                                                            |   |
|                                                                                | Audit Success                                                                                      | 0                                                 | 512                              |                                                            |                                              |                                                            |   |
|                                                                                | Audit Success                                                                                      | 0                                                 | 513                              |                                                            |                                              |                                                            |   |
|                                                                                | Audit Success                                                                                      | 0                                                 | 516                              |                                                            |                                              |                                                            |   |
|                                                                                | Audit Success                                                                                      | Π                                                 | 517                              |                                                            |                                              |                                                            | × |
| <                                                                              |                                                                                                    |                                                   |                                  |                                                            |                                              | >                                                          |   |
| <u>N</u> ew                                                                    | <u>E</u> dit                                                                                       | <u>D</u> ek                                       | ete                              | Find                                                       |                                              | <u>C</u> lose                                              |   |

Figure 3

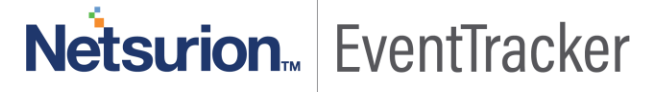

5. Select Log Type Microsoft-Windows-Windows Defender/Operational, match it in source Microsoft-Windows-Windows Defender and click on OK.

| 🚅 New Event Details                                                                                                    | ×                                                                                                    |
|----------------------------------------------------------------------------------------------------|----------------------------------------------------------------------------------------------------|
| Event Details (empty field implies all matches) –<br>Log Type :                                                                                                    |                                                                                                    |
| Microsoft-Windows-Windows Defender/Opera                                                                                                    | tional                                                                                                    |
| <u>E</u> vent Type :                                                                                                    | Event <u>I</u> D :                                                                                                    |
| Information                                                                                                    |                                                                                                    |
| Category :                                                                                                    | Match in <u>U</u> ser :                                                                                                    |
|                                                                                                    |                                                                                                    |
| Match in <u>S</u> ource :                                                                                                    |                                                                                                    |
| Microsoft-Windows-Windows Defender                                                                                                    |                                                                                                    |
| Match in Event <u>D</u> escr :                                                                                                    |                                                                                                    |
| I                                                                                                    |                                                                                                    |
| "Match in Event Descr", "Match in User" and<br>strings separated with && or IL- && stands for AN<br>For negating the result of match operation, prefi<br>multiple strings, then the result of the whole exp<br>should be used in the string.<br>Example: | "Match in Source" field can take multiple<br>ID condition II stands for OR condition.<br>κ the string with "[\$NOT\$]". If there are<br>ression is negated. Only one "[\$NOT\$]" |
| The string "[\$NOT\$]Logon Type: 4  Logon Type<br>contain "Logon Type: 4" or "Logon Type: 5" in                                                                                                    | e: 5" will match all events that DO NOT<br>the description.                                                                                                    |
| For more information click here.                                                                                                    |                                                                                                    |
| ОК                                                                                                    | Cancel                                                                                                    |

Figure 4

6. Click **Close** and save to apply the changes.

| 록 Filter Exception — 🗆 🗙                                                      |                                                                                                    |                                                    |                                |                                                           |                                                | <                                                         |   |
|-------------------------------------------------------------------------------|----------------------------------------------------------------------------------------------------|----------------------------------------------------|--------------------------------|-----------------------------------------------------------|------------------------------------------------|-----------------------------------------------------------|---|
| You can choo<br>events that you<br>Example: You<br>Service, To do<br>Service, | se to monitor specific<br>u would like to monit<br>may want to filter out<br>this, set the Informa | c events if<br>or.<br>t all Inform<br>ation filter | they maination even<br>and add | tch a filter crite<br>ents other than<br>a Filter Excepti | ria. Specify t<br>those receir<br>on with Evel | he details of the<br>ved from the Web<br>ht Source as Web |   |
| Log Type                                                                      | Event Type                                                                                         | Cate                                               | Eve                            | Source                                                    | User                                           | Description                                               | ^ |
| Microsoft                                                                     |                                                                                                    | 0                                                  |                                | Microsoft                                                 |                                                |                                                           |   |
|                                                                               | Information                                                                                        | 0                                                  | 3221                           | EventTra                                                  |                                                | Powershell.exe                                            |   |
|                                                                               | Information                                                                                        | 0                                                  | 7036                           | Service C                                                 |                                                | running state                                             |   |
|                                                                               | Audit Success                                                                                      | 0                                                  | 4663                           |                                                           |                                                | [\$NOT\$]\$Wind.                                          |   |
|                                                                               | Information                                                                                        | 0                                                  | 3507                           | EventTra                                                  |                                                |                                                           |   |
|                                                                               | Information                                                                                        | 0                                                  | 3506                           | EventTra                                                  |                                                |                                                           |   |
|                                                                               | Audit Success                                                                                      | 0                                                  | 512                            |                                                           |                                                |                                                           |   |
|                                                                               | Audit Success                                                                                      | 0                                                  | 513                            |                                                           |                                                |                                                           |   |
|                                                                               | Audit Success                                                                                      | 0                                                  | 516                            |                                                           |                                                |                                                           |   |
|                                                                               | Audit Success                                                                                      | Π                                                  | 517                            |                                                           |                                                |                                                           | ~ |
| <                                                                             |                                                                                                    |                                                    |                                |                                                           |                                                | >                                                         |   |
| New                                                                           | Edit                                                                                               | <u>D</u> ele                                       | ete                            | Find                                                      |                                                | <u>C</u> lose                                             |   |

Figure 5

Integrate Windows Defender

7. Click Save and close EventTracker Agent configuration.

| 醒 EventTracker Agent Configuration                                                                                                    | ×                                                                                                    |
|----------------------------------------------------------------------------------------------------|----------------------------------------------------------------------------------------------------|
| File Help                                                                                                    |                                                                                                    |
| Select Systems                                                                                                    | Agent based system                                                                                                    |
| Apply the following settings to specified Agents  Manager destinations:  NTPLDTBLR146                                                                                                    |                                                                                                    |
| Log Backup Performance II<br>Logfile Monitor File Transfer syslog FTP serve<br>Managers Event Filters System Monitor Monit<br>You can choose to filter out events that are not required<br>all events matching the filter criteria will not be sent to th<br>Manager. You can also configure advanced filter optior<br>specific events or choose to filter out specific events.                                                                                                    | Network Connections<br>r Suspicious Activity<br>or Processes Services<br>d. Once the filter is set,<br>the EventTracker<br>is such as to send only |
| Event Logs  Event Logs  Microsoft-Windows-Win32k/Operational Microsoft-Windows-Windows Defender/Ope Microsoft-Windows-Windows Defender/WH Microsoft-Windows-Windows Firewall With A Microsoft-Windows-Windows Firewall With A Microsoft-Windows-Windows Firewall With A Microsoft-Windows-Windows Firewall With A Microsoft-Windows-Windows Firewall With A Microsoft-Windows-Windows Firewall With A Microsoft-Windows-Windows Firewall With A Microsoft-Windows-Windows Firewall With A Microsoft-Windows-Windows Firewall With A Microsoft-Windows-Windows Firewall With A Microsoft-Windows-Windows Firewall With A Microsoft-Windows-Windows Firewall With A Microsoft-Windows-Windows Firewall With A Microsoft-Windows-Windows-Windows Firewall With A Microsoft-Windows-Windows-Windows Firewall With A Microsoft-Windows-Windows-Windows Firewall With A Microsoft-Windows-Windows-Wi | Event Types<br>Error<br>Warning<br>I Information<br>Audit Success<br>Audit Eailure<br>Critical<br>Verbose                                          |
| Filter Exception                                                                                                    | Ad <u>v</u> anced Filters                                                                                                    |
| <u>S</u> ave                                                                                                    | <u>C</u> lose                                                                                                    |

Figure 6

## EventTracker Knowledge Pack

Once logs are received by EventTracker manager, Knowledge Packs can be configured into EventTracker. The following Knowledge Packs are available in EventTracker to support Windows Defender.

### Alerts

- Windows Defender: Action taken on malware failed This alert is generated when Windows Defender antivirus has encountered an error when acting on malware or other potentially unwanted software.
- Windows Defender: Antivirus scanning disabled This alert is generated when Windows Defender antivirus scanning for virus's feature is disabled.
- Windows Defender: Definition update failed This alert is generated when Windows Defender antivirus has encountered an error while trying to use dynamic signature service or update, load signatures and attempt reverting to a known-good set of signatures.
- Windows Defender: Deletion of malware from quarantine failed This alert is generated when Windows Defender antivirus has encountered an error while trying to delete an item from quarantine.

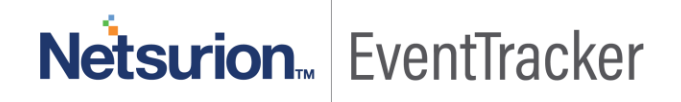

- Windows Defender: Engine update failed This alert is generated when Windows Defender antivirus has encountered an error while trying to update the engine, but could not load the anti-malware engine and update the platform.
- Windows Defender: Malware and unwanted software scanning disabled This alert is generated when Windows Defender antivirus scanning for malware and other potentially unwanted software is disabled.
- Windows Defender: Malware detected This alert is generated when the anti-malware engine finds malware or other potentially unwanted software.
- Windows Defender: Real-time protection disabled This alert is generated when Windows Defender antivirus real-time protection scanning for malware and other potentially unwanted software is disabled.
- Windows Defender: Scan failed This alert is generated when an anti-malware scan fails.
- Windows Defender: Scan failed before finished This alert is generated when an anti-malware scan is stopped before it finishes.
- Windows Defender: Suspicious behavior detected This alert is generated when Windows Defender antivirus detects suspicious behavior.

### Flex Reports

• Windows Defender - Action taken on threats - This report provides information related to the action taken by the Windows Defender on threats detected on the system. If the action fails, then this report provides the details for the reason.

| Windows | Defe | ender- | Action  | taken          | on | threats     |
|---------|------|--------|---------|----------------|----|-------------|
|         |      | onuor  | rectori | - and a second | •  | cilli Carco |

| f La serie de la serie de la s | Compu           | Action  | Actions                              | Category | Error                           | Execution |                                                     | Origin    |                                                   | Process                       | Severit | Signature        | Source | Threat                       | Q    |
|----------------------------------------------------------------------------------------------------|-----------------|---------|--------------------------------------|----------|---------------------------------|-----------|-----------------------------------------------------|-----------|---------------------------------------------------|-------------------------------|---------|------------------|--------|------------------------------|------|
| LogTime                                                                                                    | ter             | Name    | String                               | Name     | Description                     | Name      | FWLink                                              | Name      | Path                                              | Name                          | y Name  | Version          | Name   | Name                         | User |
| 07/26/2019 07:20:38 PM                                                                                                    | Desktop-<br>WKS | - %%887 | No additional<br>actions<br>required | Trojan   | The<br>operation<br>unsuccessfu | %%813     | http://go.micro<br>soft.com/fwlin<br>k/?linkid=3702 | %%84<br>6 | containerfile:_<br>\10.0.1.10shar<br>eMalware_For | C:Windo<br>wslxplo<br>rer.exe | Severe  | 1.295.1352.<br>0 | %%818  | Trojan:<br>Win32/<br>Bagsu!r | John |

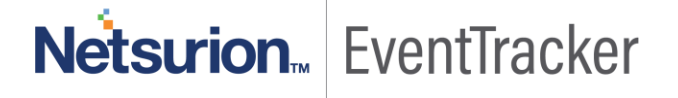

#### Sample Logs:

| action            | +- %%887                                                                        |
|-------------------|---------------------------------------------------------------------------------|
| addLinfo4         | +- No additional actions required                                               |
| addL_info5        | +- %%813                                                                        |
| addL_info6        | <b>+-</b> %%846                                                                 |
| application_name  | +- C:Windows Ixplorer.exe                                                       |
| category          | +- Trojan                                                                       |
| device_version    | <b>+-</b> 4.18.1904.1                                                           |
| event_computer    | +- NTPLDTBLR48@Defender                                                         |
| event_description | Id : 1117                                                                       |
|                   | Windows defender has taken action to protect this machine from malware or other |
|                   | For more information please see the following:                                  |
|                   | %13                                                                             |
|                   | Name: SYSTEM2                                                                   |
|                   | ID: 2147694408                                                                  |
|                   | Severity: High                                                                  |
|                   | Category: Trojan                                                                |
|                   | Path: C:\Folder\0.0.1.10\share\Malware_For_Demo\Server.exe->(VFS:svchost.exe    |
|                   | Detection Origin: Network share                                                 |
|                   | Detection Type: Concrete                                                        |
|                   | Detection Source: Real-Time Protection                                          |
|                   | User: Adam                                                                      |
|                   | Process Name: C:\Windows\explorer.exe                                           |
|                   | Action: Block                                                                   |
|                   | Action Status: %38                                                              |
|                   | Error Code: 0x00000000                                                          |
|                   | Error description: %34                                                          |
|                   | Signature Version: AV: 1.217.2054.0                                             |
|                   | Engine Version: AM: 1.1.12603.0                                                 |
|                   | Figure 8                                                                        |

Windows Defender - Configuration changes - This report provides information related to changes ٠ happened on Windows Defender features like enabling/disabling of real-time protection, changes in the configuration of a defender.

#### Windows Defender - Configuration changes

| LogTime                | Computer     | Product Version | Old Value                                                                | New Value                                                               |
|------------------------|--------------|-----------------|--------------------------------------------------------------------------|-------------------------------------------------------------------------|
| 07/26/2019 12:19:07 PM | Desktop-wks1 | 4.18.1904.1     | HKLMSOFTWAREMicrosoftWindo<br>ws<br>DefenderMpEngineMpCampRing =<br>0x21 | HKLMSOFTWAREMicrosoftWindo<br>ws<br>DefenderMpEngineMpCampRing =<br>0x2 |
| 07/26/2019 04:35:40 PM | Dessktop-NYC | 4.18.1904.1     | HKLMSOFTWAREMicrosoftWindo<br>ws<br>DefenderMpEngineMpCampRing =<br>0x21 | HKLMSOFTWAREMicrosoftWindo<br>ws<br>DefenderMpEngineMpCampRing =<br>0x2 |

Figure 9

# Netsurion... EventTracker

| Sample Logs:      |                                                                                                    |
|-------------------|----------------------------------------------------------------------------------------------------|
| device_version    | +- 4.18.1904.1                                                                                                    |
| event_computer    | +- NTPLDTBLR48@Defender                                                                                                    |
| event_description | Id : 5007                                                                                                    |
|                   | Windows defender Configuration has changed. If this is an unexpected event you sh                                                                                                    |
|                   | Old value: %3                                                                                                    |
|                   | New value: %4                                                                                                    |
|                   | <eventdata><data name="Product Name">%%827</data><data name="Produ-&lt;/th&gt;&lt;/tr&gt;&lt;tr&gt;&lt;th&gt;&lt;/th&gt;&lt;th&gt;neMpCampRing = 0x21&lt;/Data&gt;&lt;Data Name=" new="" value"="">HKLMSOFTWAREMicrc</data></eventdata> |
| event_id          | <b>+-</b> 5007                                                                                                    |
| event_log_type    | +- Application                                                                                                    |
| event_source      | +- Microsoft-Windows-Windows Defender                                                                                                    |
| event_type        | +- Information                                                                                                    |
| event_user_domain | +- NA                                                                                                    |
| event_user_name   | +- NA                                                                                                    |
| log_source        | +- Windows Defender                                                                                                    |
| new_value         | +- HKLMSOFTWAREMicrosoftWindows DefenderMpEngineMpCampRing = 0x2                                                                                                    |
| object_name       | +- %%827                                                                                                    |
| old_value         | +- HKLMSOFTWAREMicrosoftWindows DefenderMpEngineMpCampRing = 0x21                                                                                                    |
| tags              | +- Windows Defender                                                                                                    |
|                   | Figure 10                                                                                                    |

• Windows Defender - Suspicious behavior detected – This report provides information when defender detects some suspicious behavior in windows machine like usage of malicious macro, changes in the registry which can compromise the system.

| Windows Defend | er - Suspicious | behavior detected |
|----------------|-----------------|-------------------|
|----------------|-----------------|-------------------|

| LogTime                | Computer       | User              | Threat Name                       | Category Name    | Path Found                                          | Process Name | Target File Name |
|------------------------|----------------|-------------------|-----------------------------------|------------------|-----------------------------------------------------|--------------|------------------|
| 07/26/2019 12:19:07 PM | Contoso-wks01  | espnet\bob.tulley | RS4_WinATP-Intro-<br>Invoice.docm | Document Exploit | C:\Users\bob.tulley\Downloa<br>ds\RS4_WinATP-Intro- | chrome.exe   | powershell.exe   |
| 07/29/2019 04:42:39 PM | Contoso-wksSRV | espnet\bob.tulley | VBS/Agent.NSWItr.dldr             | Adware           | C:\Users\bob.tulley\Downloa<br>ds\RS4_WinATP-Intro- | chrome.exe   | powershell.exe   |

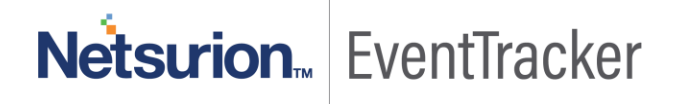

#### Sample Logs:

| addL_info         | +- Local computer                                                       |
|-------------------|-------------------------------------------------------------------------|
| addL_info2        | +- S-1-5                                                                |
| addL_info3        | +- S-1-5-21-4133203243-3579683129-339516029-1001                        |
| application_name  | +- chrome.exe                                                           |
| category          | +- Document Exploit                                                     |
| dest_path         | +- powershell.exe                                                       |
| device_version    | +- 4.9.10586.0                                                          |
| event_computer    | +- NTPLDTBLR48@Defender                                                 |
| event_description | Id : 1015                                                               |
|                   | Windows defender Antivirus has detected a suspicious behavior.          |
|                   | Name: RS4_WinATP-Intro-Invoice.docm                                     |
|                   | ID: 12376943403                                                         |
|                   | Severity: Medium                                                        |
|                   | Category: Document Exploit                                              |
|                   | Path Found: C:\Users\bob.tulley\Downloads\RS4_WinATP-Intro-Invoice.docm |
|                   | Detection Origin: Local computer                                        |
|                   | Detection Type: Heuristics                                              |
|                   | Detection Source: EDR                                                   |
|                   | Status: New                                                             |
|                   | User: espnet\bob.tulley                                                 |
|                   | Process Name: chrome.exe                                                |
|                   | Signature ID: S-1-5-21-4133203243-3579683129-339516029-1001             |
|                   | Signature Version: 1.299.315.0                                          |
|                   | Engine Version: 1.1.16200.1                                             |
|                   | Fidelity Label: %32                                                     |
|                   | Target File Name: powershell.exe                                        |
|                   |                                                                         |

Figure 12

• Windows Defender - Threat detected - This report provides information related to threat detected in the windows machine. It provides information about the threat name, category, what actions are taken by a defender on that threat.

#### Windows Defender - Threat detected

| LogTime                | Computer      | User | Threat Name            | <b>Category Name</b> | File Path                                                                                                    |
|------------------------|---------------|------|------------------------|----------------------|----------------------------------------------------------------------------------------------------|
| 07/26/2019 12:19:07 PM | Contoso-wks01 | John | Trojan:Win32/Bagsu!rfn | Trojan               | containerfile:_\\10.0.1.10\share\Mal<br>ware_For_Demo\REAL_BAD_Malz<br>2\Server.exe;file:_\\10.0.1.10\shar<br>e\Malware_For_Demo\REAL_BAD_<br>Malz2\Server.exe;file:_\\10.0.1.10\<br>share\Malware_For_Demo\REAL_<br>BAD_Malz2\Server.exe-<br>>(VFS:svchost.exe) |

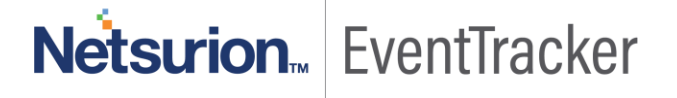

#### Sample Logs:

| event_log_type    | +- Application                                                                |
|-------------------|-------------------------------------------------------------------------------|
| event_type        | +- Information                                                                |
| event_id          | +- 1006                                                                       |
| event_source      | +- Microsoft-Windows-Windows Defender                                         |
| event_user_domain | +- NA                                                                         |
| event_computer    | +- NTPLDTBLR48@Defender                                                       |
| event_user_name   | +- NA                                                                         |
| event_description | Id : 1006                                                                     |
|                   | Windows defender has detected malware or other potentially unwanted software. |
|                   | For more information please see the following:                                |
|                   | http://go.microsoft.com/fwlink/?linkid=37020&name=Trojan:Win32/Bagsu!rfn&thi  |
|                   | Name: Trojan:Win32/Bagsu!rfn                                                  |
|                   | ID: 2147694434                                                                |
|                   | Severity: Severe                                                              |
|                   | Category: Trojan                                                              |
|                   | Path Found: containerfile:_\\10.0.1.10\share\Malware_For_Demo\REAL_BAD_Malz2' |
|                   | or_Demo\REAL_BAD_Malz2\Server.exe->(VFS:svchost.exe)                          |
|                   | Detection Type: Concrete                                                      |
|                   | Detection Source: Real-Time Protection                                        |
|                   | Status: %20                                                                   |
|                   | User: Mike                                                                    |
|                   | Process Name: C:\Windows\explorer.exe                                         |
|                   | Signature Version: AV: 1.217.2054.0, AS: 1.217.2054.0, NIS: 115.8.0.0         |
|                   | Engine Version: AM: 1.1.12603.0, NIS: 2.1.11804.0                             |

Figure 14

### Dashboards

#### Windows Defender - Threat detected by name. •

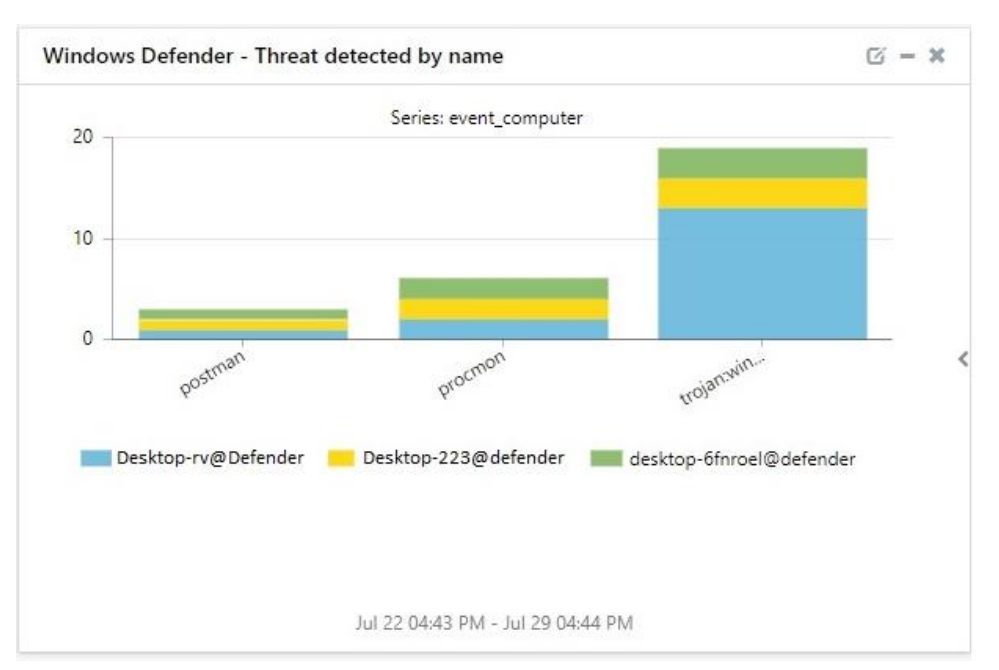

Figure 15

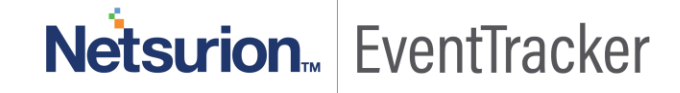

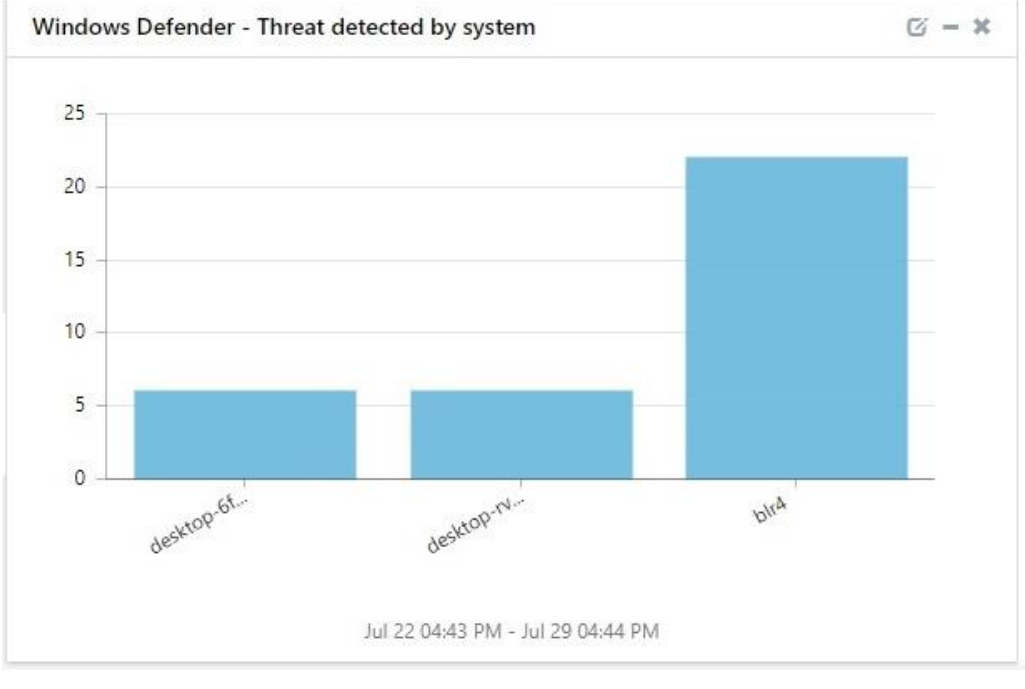

#### • Windows Defender - Threat detected by system.

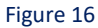

#### Windows Defender - Real time protection disabled by system 6 - X event\_datetime event\_computer DESKTOP-10@dEFENDER Jul 29 04:42:39 PM Jul 29 04:38:06 PM DESKTOP-rv130@Defender Jul 29 04:37:26 PM DESKTOP-6FNROEL@Defender DESKTOP-633@Defender Jul 26 07:20:38 PM Jul 26 07:20:30 PM NYC-123@Defender Jul 26 04:35:44 PM Desktop123@Defender NYC-111@Defender Jul 26 04:35:40 PM

• Windows Defender - Real time protection disabled by system.

Jul 22 04:43 PM - Jul 29 04:44 PM

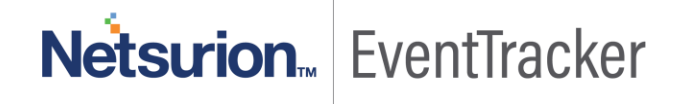

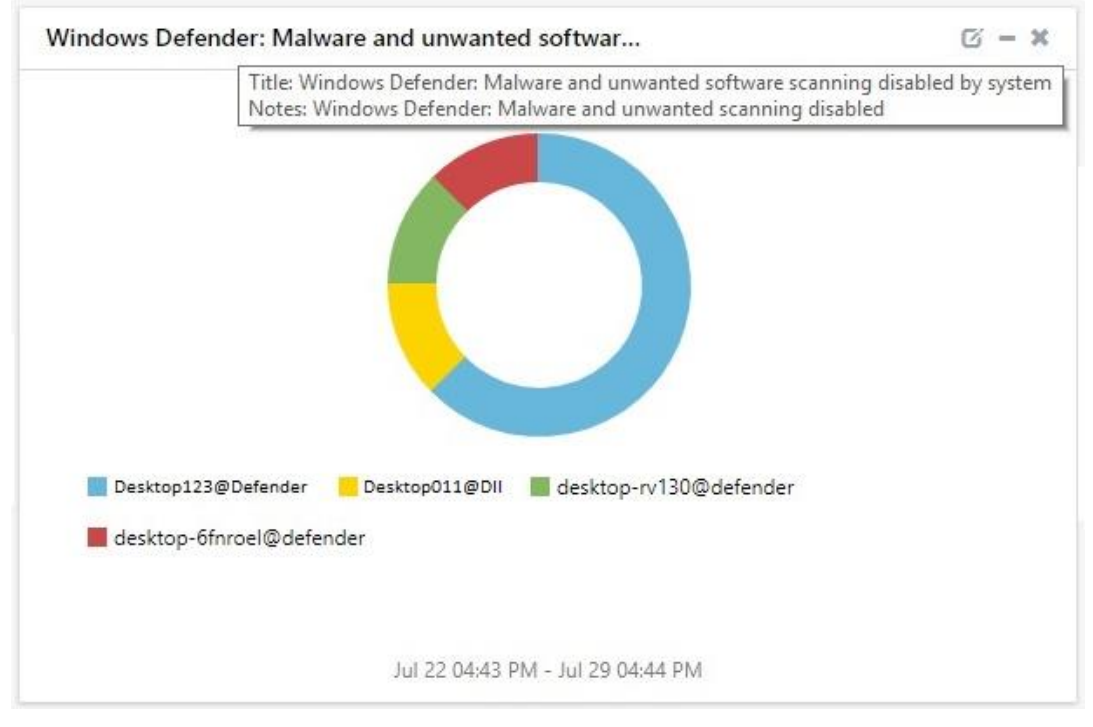

• Windows Defender - Malware and unwanted software scanning disabled by system.

Figure 18

• Windows Defender - Scan stopped before finished by system.

| event_datetime     | event_computer           | reason                                                   |
|--------------------|--------------------------|----------------------------------------------------------|
| lul 29 04:42:39 PM | Desktop-rv1@Defender     | An unexpected problem occurred. Install any available of |
| lul 29 04:38:06 PM | DESKTOP-rv130@Defender   | An unexpected problem occurred. Install any available u  |
| lul 29 04:37:26 PM | DESKTOP-6FNROEL@Defender | An unexpected problem occurred. Install any available u  |
| lul 26 07:20:38 PM | Desktop101@Defender      | An unexpected problem occurred. Install any available u  |
| lul 26 07:20:30 PM | Desktop111@Defender      | An unexpected problem occurred. Install any available of |
| lul 26 04:35:44 PM | Desktop123               | An unexpected problem occurred. Install any available u  |
| lul 26 04:35:40 PM | BTBL123@Defender         | An unexpected problem occurred. Install any available of |
|                    |                          |                                                          |

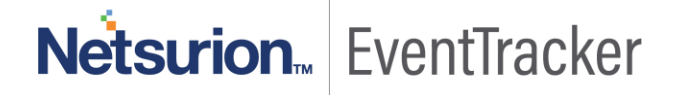

• Windows Defender - Suspicious behavior detected.

| application_name | category         | dest_path      | object_name           | threat_name               |
|------------------|------------------|----------------|-----------------------|---------------------------|
| hrome.exe        | Document Exploit | powershell.exe | EICAR_Test_File       | RS4_WinATP-Intro-Invoice. |
| throme.exe       | Adware           | powershell.exe | VBS/Agent.NSW!tr.dldr | VBS/Agent.NSW!tr.dldr     |
| hrome.exe        | Adware           | explorer.exe   | VBS/Agent.NSW!tr.dldr | VBS/Agent.NSW!tr.dldr     |
| hrome.exe        | Document Exploit | powershell.exe | EICAR_Test_File       | RS4_WinATP-Intro-Invoice. |
| hrome.exe        | Adware           | explorer.exe   | VBS/Agent.NSW!tr.dldr | VBS/Agent.NSW!tr.dldr     |
| (                |                  |                |                       | •                         |

Figure 20

#### • Windows Defender - Configuration changes.

| event_computer         | new_value                                                                            | object_name      | old_value               |
|------------------------|--------------------------------------------------------------------------------------|------------------|-------------------------|
| NYC123AM               | HKLM\SOFTWARE\Microsoft\Windows Defender\Real-Time Protection\EnableUnknownPrompts=1 | Windows Defender | Default\Real-Time Prote |
| Desktop123             | ${\sf HKLM}\ \ \ \ \ \ \ \ \ \ \ \ \ \ \ \ \ \ \ $                                   | Windows Defender | HKLM\SOFTWARE\Micro     |
| Desktop-rv130          | HKLM\SOFTWARE\Microsoft\Windows Defender\SpyNet\SpyNetReporting = 2                  | Windows Defender | HKLM\SOFTWARE\Micro     |
| NYC111-yms             | HKLM\SOFTWARE\Microsoft\Windows Defender\Scan\OfflineScanRun = 0x0                   | Windows Defender | HKLM\SOFTWARE\Micro     |
| DESKTOP-rv130@Defender | HKLM\SOFTWARE\Microsoft\Windows Defender\Real-Time Protection\EnableUnknownPrompts=1 | Windows Defender | Default\Real-Time Prote |
| 4                      |                                                                                      |                  | •                       |

Figure 21

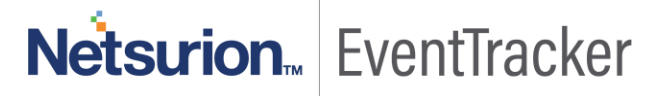

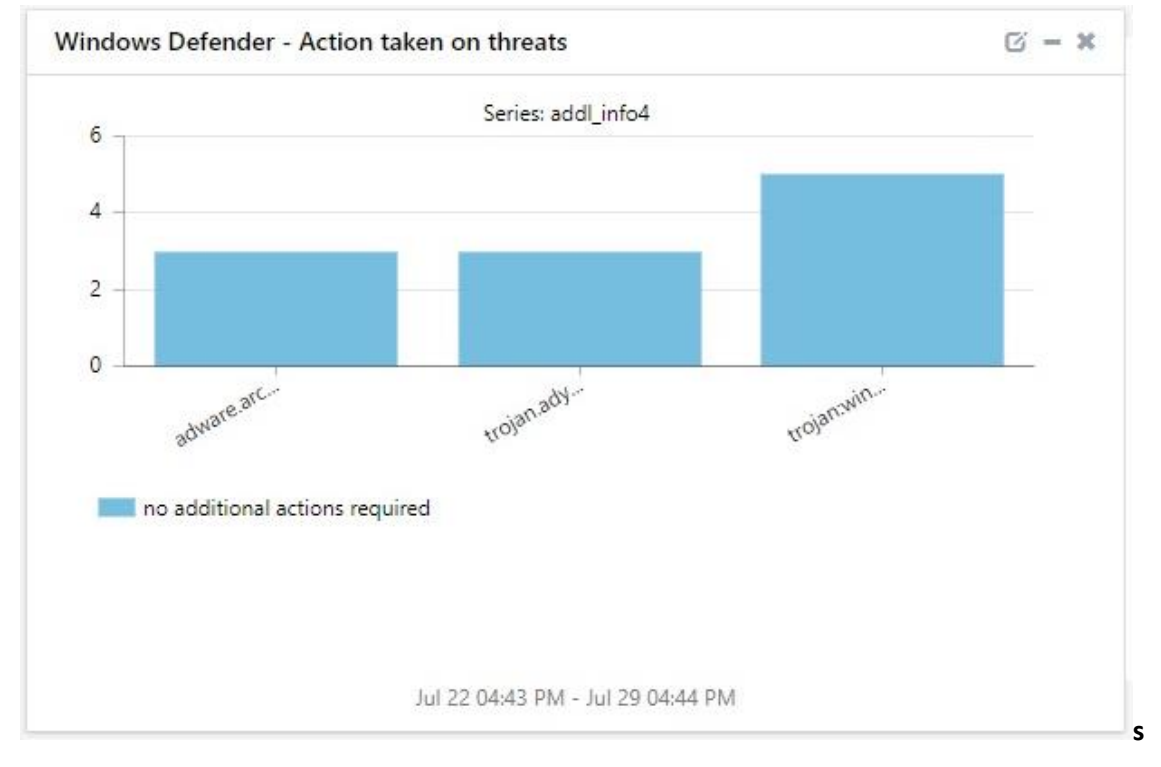

• Windows Defender - Action taken on threats.

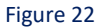

• Windows Defender - Antivirus scanning disabled by system.

| Windows Defender - Antivirus scanning disabled by system |                          |  |  |
|----------------------------------------------------------|--------------------------|--|--|
| event_datetime                                           | event_computer           |  |  |
| Jul 29 04:42:39 PM                                       | Desktop-mn@Defender      |  |  |
| Jul 29 04:38:06 PM                                       | DESKTOP-rv130@Defender   |  |  |
| Jul 29 04:37:26 PM                                       | DESKTOP-6FNROEL@Defender |  |  |
| Jul 26 07:20:38 PM                                       | NYC123@Defender          |  |  |
| Jul 26 07:20:30 PM                                       | NYC10A@Defender          |  |  |
| Jul 26 04:35:44 PM                                       | NYC01@Defender           |  |  |
| Jul 26 04:35:40 PM                                       | Desktop123               |  |  |
| Jul 23 10:16:06 AM                                       | NYC111@Defender          |  |  |
|                                                          |                          |  |  |

Jul 22 04:43 PM - Jul 29 04:44 PM

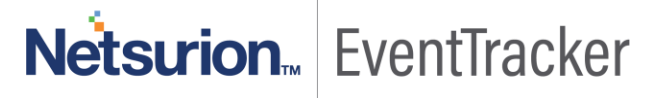

# Importing Windows Defender knowledge pack into EventTracker

**NOTE**: Import knowledge pack items in the following sequence:

- Alerts.
- Parsing Rules.
- Flex Reports.
- Categories.
- Dashboard.
- 1. Launch the EventTracker Control Panel.
- 2. Double click Export-Import Utility.

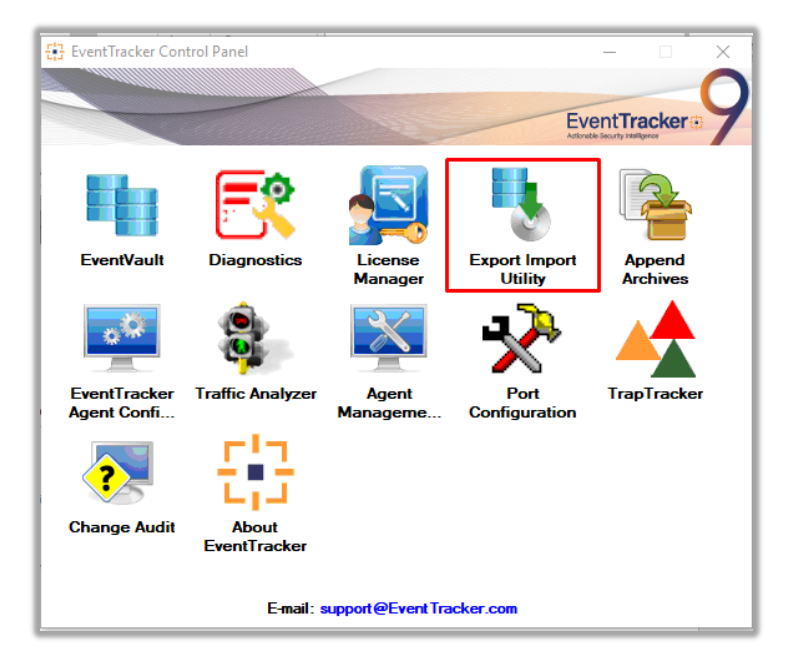

Figure 24

| 💺 Export Import Utility                                                                                    |          |  |  |  |  |
|----------------------------------------------------------------------------------------------------|----------|--|--|--|--|
| Export Import                                                                                              |          |  |  |  |  |
| 1. Provide the path and file name of the Categories file. Use the '' button to 2. Click the Import button. |          |  |  |  |  |
| Options                                                                                                    | Location |  |  |  |  |
| Category                                                                                                   |          |  |  |  |  |
| 0.0                                                                                                    |          |  |  |  |  |

Figure 25

3. Click the **Import** tab.

### Alerts

- 1. Click the **Alert** option, and then click the browse \_\_\_\_\_ button.
- 2. Navigate to the location having a file with the extension ".isalt" and then click on the "Import" button:

| Export Import Utility                                           |                                                                           | - 🗆 🗙                                                                                                    |  |  |  |
|-----------------------------------------------------------------|---------------------------------------------------------------------------|----------------------------------------------------------------------------------------------------|--|--|--|
| Export Import                                                   |                                                                           |                                                                                                    |  |  |  |
| 1. Provide the path and file nar<br>2. Click the Import button. | ne of the Alerts file. Use the '' butt                                    | on to browse and locate the import file.                                                                                                    |  |  |  |
| Options                                                         | Location                                                                  |                                                                                                    |  |  |  |
| Category                                                        | Import E-mail settings                                                    |                                                                                                    |  |  |  |
| Filters     Alerts                                              | Set Active<br>Only if notifications set<br>By default                     | This setting is applicable only for imports from Legacy (v6x)<br>Alert files. For v7, the active status will be set based on<br>"Active" key available in the configuration section. |  |  |  |
| <ul> <li>Systems and Groups</li> </ul>                          | Watchlist Configuration                                                   |                                                                                                    |  |  |  |
| O Token Value                                                   | Import Watchlist configuration                                            |                                                                                                    |  |  |  |
|                                                                 | This setting is applicable only for<br>Note: If this option is enabled to | or alerts which have Advanced watchlist configured.                                                                                                    |  |  |  |
| O Reports                                                       | on the console where the alert                                            | s are imported.                                                                                                    |  |  |  |
| O Behavior Correlation                                          |                                                                           |                                                                                                    |  |  |  |
|                                                                 | Source :                                                                  |                                                                                                    |  |  |  |
|                                                                 | E:\NetS_Projects\                                                         | Integration\Configuration Items\Alerts_/ isalt                                                                                                    |  |  |  |
|                                                                 |                                                                           |                                                                                                    |  |  |  |
|                                                                 |                                                                           |                                                                                                    |  |  |  |
|                                                                 |                                                                           | Import                                                                                                    |  |  |  |

Figure 26

3. EventTracker displays a success message:

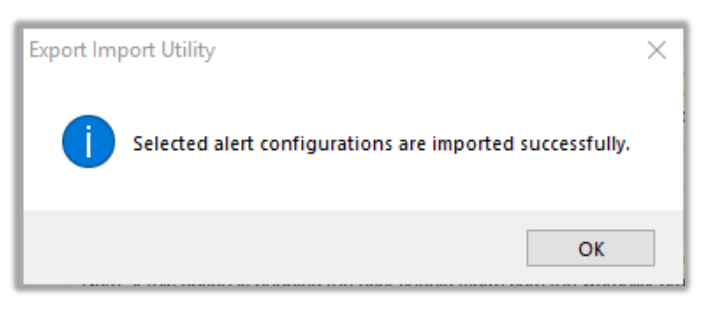

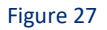

### Parsing Rule

1. Click the **Token Value** option, and then click the browse button.

2. Navigate to the location having a file with the extension **".istoken**" and then click on the "**Import**" button:

| ł | Export Import Utility                                         |                 |                                                                   | _ |          | $\times$ |
|---|---------------------------------------------------------------|-----------------|-------------------------------------------------------------------|---|----------|----------|
| E | Export Import                                                 |                 |                                                                   |   |          |          |
|   | 1. Provide the path and file na<br>2. Click the Import button | ame of token va | lue file. Use the '' button to browse and locate the import file. |   |          |          |
|   | Options                                                       | Location        |                                                                   |   |          |          |
|   | Category                                                      |                 |                                                                   |   |          |          |
|   | O Filters                                                     |                 |                                                                   |   |          |          |
|   | ⊖ Alerts                                                      |                 |                                                                   |   |          |          |
|   | O Systems and Groups                                          |                 | Source :                                                          | ה |          |          |
|   | Token Value                                                   |                 |                                                                   | ٥ |          |          |
|   | O Reports                                                     |                 |                                                                   |   |          |          |
|   | O Machine learning                                            |                 |                                                                   |   |          |          |
|   |                                                               |                 |                                                                   |   |          |          |
|   |                                                               |                 |                                                                   |   |          |          |
|   |                                                               |                 |                                                                   |   |          |          |
|   |                                                               |                 |                                                                   |   | <b>C</b> |          |
|   |                                                               |                 | impo                                                              | π | Close    | •        |

Figure 28

3. EventTracker displays a success message:

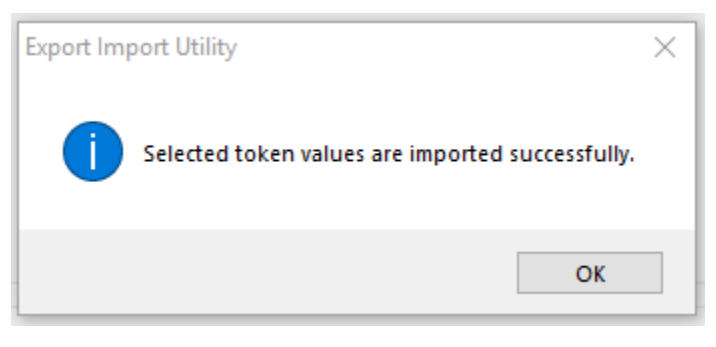

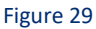

### Flex Reports

 In EventTracker control panel, select "Export/ Import utility" and select the "Import tab". Then, click Reports option, and choose "New (\*.etcrx)":

| Export Import Utility                                                                                |                                                                                                    | _    |     | $\times$ |
|----------------------------------------------------------------------------------------------------|----------------------------------------------------------------------------------------------------|------|-----|----------|
| Export Import                                                                                        |                                                                                                    |      |     |          |
| 1. Provide the path and file nam<br>2. Click the Import button<br>Note : If report(s) contains templ | e of Schedule Report file. Use the '' button to browse and locate the import file<br>ate, first import template and proceed with exportimport utility. | -    |     |          |
| Options                                                                                              | Location                                                                                                    |      |     |          |
| Category                                                                                             |                                                                                                    |      |     |          |
| ) Filters                                                                                            |                                                                                                    |      |     |          |
| <ul> <li>Alerts</li> </ul>                                                                           | Legacy (*.issch)     New (*.etcrx)                                                                                                    |      |     |          |
| O Systems and Groups                                                                                 | Source :<br>*issch                                                                                                    |      |     |          |
| ○ Token Value                                                                                        |                                                                                                    |      |     |          |
| Reports                                                                                              |                                                                                                    |      |     |          |
| O Behavior Correlation                                                                               |                                                                                                    |      |     |          |
|                                                                                                    |                                                                                                    |      |     |          |
|                                                                                                    |                                                                                                    |      |     |          |
|                                                                                                    |                                                                                                    |      |     |          |
|                                                                                                    | Imp                                                                                                    | port | Clo | se       |

Figure 30

- 2. Once you have selected "**New (\*.etcrx)**", a new pop-up window appears. Click the "**Select File**" button and navigate to the file path with a file having the extension ".etcrx".
- 3. Select all the relevant files and then click **Import T** button.
- 4. EventTracker displays a success message:

| Export Import Utility                                     | × |
|-----------------------------------------------------------|---|
| Selected reports configurations are imported successfully |   |
| ОК                                                        |   |

Figure 31

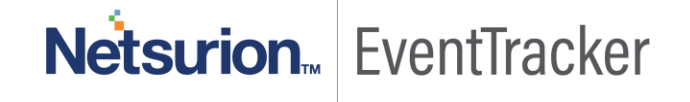

### Category

1. Click the **Category** option, and then click the **\_\_\_\_** browse button.

| ŋ, | Export Import Utility                                                               | -                                                                                  |      | $\times$ |
|----|-------------------------------------------------------------------------------------|------------------------------------------------------------------------------------|------|----------|
| E  | kport Import                                                                        |                                                                                    |      |          |
|    | <ol> <li>Provide the path and file nar</li> <li>Click the Import button.</li> </ol> | me of the Categories file. Use the '' button to browse and locate the import file. |      |          |
| [  | Options<br>Category                                                                 | Location                                                                           |      |          |
|    | ⊖ Filters                                                                           |                                                                                    |      |          |
|    | ⊖ Alerts                                                                            |                                                                                    |      |          |
|    | O Systems and Groups                                                                | Source :                                                                           |      |          |
|    | O Token Value                                                                       | Category_windows belender.iscat                                                    |      |          |
|    | ○ Reports                                                                           |                                                                                    |      |          |
|    | O Behavior Correlation                                                              |                                                                                    |      |          |
|    |                                                                                     |                                                                                    |      |          |
|    |                                                                                     |                                                                                    |      |          |
|    |                                                                                     |                                                                                    |      |          |
|    |                                                                                     | Import                                                                             | Clos | e        |

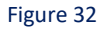

- 2. Locate the Category\_Windows Defender.iscat file, and then click the open button.
- 3. To import category, click the Import button.
- 4. EventTracker displays a success message.

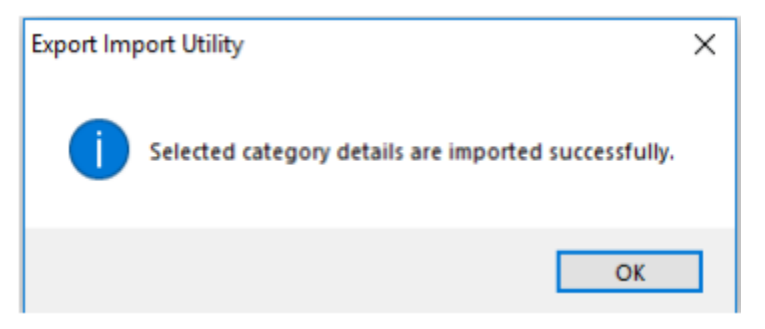

Figure 33

4. Click the OK button, and then click the Close button.

### Dashboard

- 1. Login to EventTracker.
- 2. Navigate to **Dashboard**  $\rightarrow$  **My Dashboard**.
- 3. In "My Dashboard", click Import Button:

|   | ≡ | Event <b>Tracker</b> #     |      |
|---|---|----------------------------|------|
|   |   | Home                       |      |
|   | ۹ | My Dashboard               |      |
|   | 2 | Threats                    |      |
|   |   | Incidents                  |      |
|   |   | Behavior Correlation       |      |
|   |   | Change Audit               |      |
|   |   | Compliance                 |      |
| _ |   | Figure 34                  |      |
|   |   | 1 Dashboard / My Dashboard |      |
|   |   | + 🖉 9 🌣 1 🚺 6 (            | )    |
|   |   | Import configura           | tioi |
|   |   |                            |      |

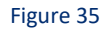

- 4. Select the **Browse** button and navigate to the file path where the dashboard file is saved and click on the "**Upload**" button.
- 5. Once completed, choose "Select All" and click on "Import" Button.
- 6. Next, click "Customize dashlet" button as shown below:

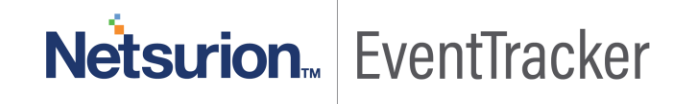

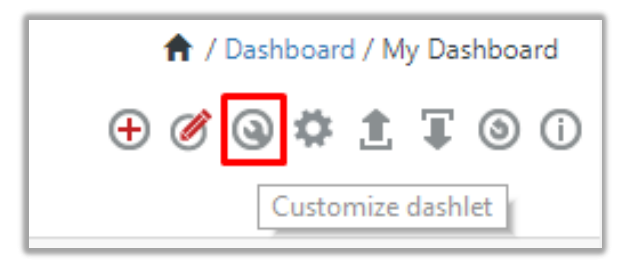

#### Figure 36

7. Now, put a text on the **Search bar: "Windows Defender"** and then select the Windows Defender dashlets and then click **"Add"** button.

| Customize dashlets              |                                  |                                 | ×                               |
|---------------------------------|----------------------------------|---------------------------------|---------------------------------|
| windows defender                |                                  |                                 | Q                               |
| ✓ Windows Defender - Action tak | ☑ Windows Defender - Configurat  | ☑ Windows Defender - Suspicious | ☑ Windows Defender - Threat det |
| ✓ Windows Defender - Threat det | ☑ Windows Defender: Antivirus Sc | Vindows Defender: Malware an    | ✓ Windows Defender: Real time p |
| ✓ Windows Defender: Scan stopp  |                                  |                                 |                                 |
|                                 |                                  |                                 |                                 |
|                                 |                                  |                                 |                                 |
|                                 |                                  |                                 | Add Delete Close                |

Figure 37

# Verifying Windows Defender knowledge pack in EventTracker

### Alerts

- 1. In the EventTracker web interface, click the Admin dropdown, and then click Alerts.
- 2. In search box enter "Windows Defender" and then click the Search button.
- 3. EventTracker displays an alert related to "Windows Defender"

# Netsurion... EventTracker

| Alerts                                                              |                                                      |        |        |                                               |                                                       |                               |                                          | 🔶 / Admin / Alerts                                      |
|---------------------------------------------------------------------|------------------------------------------------------|--------|--------|-----------------------------------------------|-------------------------------------------------------|-------------------------------|------------------------------------------|---------------------------------------------------------|
| Show All 🔻                                                          |                                                      |        |        |                                               |                                                       | Search by Alert na            | ame 🔻                                    | Defender Q Q                                            |
| 301<br>Available Alerts<br>Fodd number of alerts available          | 62<br>Active Alerts<br>Total number of active alerts |        |        | 301<br>System/User De<br>Count for system and | System<br>User<br>fined Alerts<br>user defined alerts | 152                           | 301<br>Alerts by Th<br>Count of alerts b | Crical 19 12<br>(res 14 6<br>reat Level<br>threat level |
| Activate Now     Click 'Activate Now' after mak                     | ng all changes                                       |        |        |                                               |                                                       |                               |                                          | Total: 11 Page Size 25 V                                |
| Alert Name 🔨                                                        | Threat                                               | Active | E-mail | Forward as<br>SNMP                            | Forward as<br>Syslog                                  | Remedial Action<br>at Console | Remedial Action<br>at Agent              | Applies To                                              |
| 📄 និ្នភ្លិ Windows Defender: Action taken on malware failed         | •                                                    |        |        |                                               |                                                       |                               |                                          | Windows 10 and Windows server 2016                      |
| 📄 ជុំស្ថិ Windows Defender: Antivirus scanning disabled             | •                                                    |        |        |                                               |                                                       |                               |                                          | Windows 10 and Windows server 2016                      |
| ββ Windows Defender: Definition update failed                       | •                                                    |        |        |                                               |                                                       |                               |                                          | Windows 10 and Windows server 2016                      |
| βδ Windows Defender: Deletion of malware from quarantine failed     | •                                                    |        |        |                                               |                                                       |                               |                                          | Windows 10 and Windows server 2016                      |
| 📃 ត្តិស្តិ Windows Defender: Engine update failed                   | •                                                    |        |        |                                               |                                                       |                               |                                          | Windows 10 and Windows server 2016                      |
| 📄 និ្តស្ថិ Windows Defender: Malware and unwanted software scanning | disa 😑                                               |        |        |                                               |                                                       |                               |                                          | Windows 10 and Windows server 2016                      |
| 🗌 දිදි Windows Defender: Malware detected                           | •                                                    |        | •      |                                               |                                                       |                               |                                          | Windows 10 and Windows Server 2016                      |
| βδ Windows Defender: Real-time protection disabled                  | •                                                    |        |        |                                               |                                                       |                               |                                          | Windows 10 and Windows server 2016                      |
| 🔲 දිදි Windows Defender: Scan failed                                | •                                                    |        |        |                                               |                                                       |                               |                                          | windows 10 and Windows server 2016                      |
| 🔲 දිරි Windows Defender: Scan failed before finished                | •                                                    |        |        |                                               |                                                       |                               |                                          | Windows 10 and windows 2016                             |
| 📄     ស្តីភ្លំ Windows Defender: Suspicious behavior detected       | •                                                    |        |        |                                               |                                                       |                               |                                          | Windows 10 and Windows server 2016                      |

Figure 38

### Parsing Rule

- 1. In the EventTracker web interface, click the Admin dropdown, and then click Parsing Rules.
- 2. In the **Parsing Rule** tab, click on the **"Windows Defender"** group folder to view the imported templates.

| Groups               | <b>(</b> | Token-Value | Displa | y name                    | QQ                        |
|----------------------|----------|-------------|--------|---------------------------|---------------------------|
| Default              |          |             |        | Diselau anna              | Takan anna                |
| ABC                  | 10 🧭     | +           |        | Action ID                 | Action (D)                |
| ADmanager Plus       | 11 🧭     | 0           | ۲      | Action ID                 | Action ID                 |
| Brocade ICX Switch   | ii 🧭     | +           | 8      | Action Name               | Action Name'              |
| Cerberus SFTP Server | ii 🧭     | +           | 2      | Additional Actions ID     | Additional Actions ID'    |
| Cisco ASA            | 10 0     | +           |        | Additional Actions String | Additional Actions String |
| Mindows detender     | 1 0      | +           |        | Category ID               | Category ID'              |
| Endopint Kaspersky   | 11 0     | +           |        | Category Name             | Category Name'            |
| EventTracker         | E Ø      | +           |        | Cleaning Action           | Cleaning Action'          |
|                      |          | +           |        | Configuration             | Configuration'            |
| PD BIG IP            |          | +           |        | Detection ID              | Detection ID'             |
| FortiMail            |          | +           | 2      | Detection Time            | Detection Time'           |
| FortiNAC             | 11 🧭     | -           |        |                           |                           |

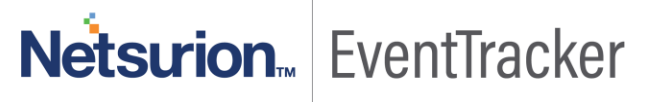

### **Flex Reports**

1. In the **EventTracker** web interface, click the **Reports** menu, and then select the **Report Configuration**.

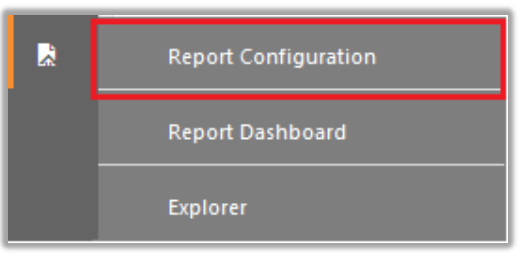

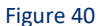

- 2. In Reports Configuration pane, select the Defined option.
- 3. Click on the Windows Defender group folder to view the imported reports.

| Scheduled Queued I Defined |     |     |     |      |                                  |                                           |
|----------------------------|-----|-----|-----|------|----------------------------------|-------------------------------------------|
| Report Groups              |     | Ð   | 000 | Repo | orts configu                     | iration: Defender                         |
| Elex Flex                  |     |     | ^   | Ð    | Î 0,                             |                                           |
| ADManager Plus             | Û   | 1   |     | 8    |                                  | Title                                     |
| All Compliance Repor       | Û   | 0   |     | 8    | $\langle \tilde{\omega} \rangle$ | Windows Defender - Action taken on threat |
| Windows Definder           | Ē   | 1   |     | 8    | -                                | Windows Defender - Configuration changes  |
| The same share as a        | 101 | CA. |     | - L  | 11.551                           |                                           |

### Category

- 1. Login to EventTracker.
- 2. Click the Admin menu, and then click Category.

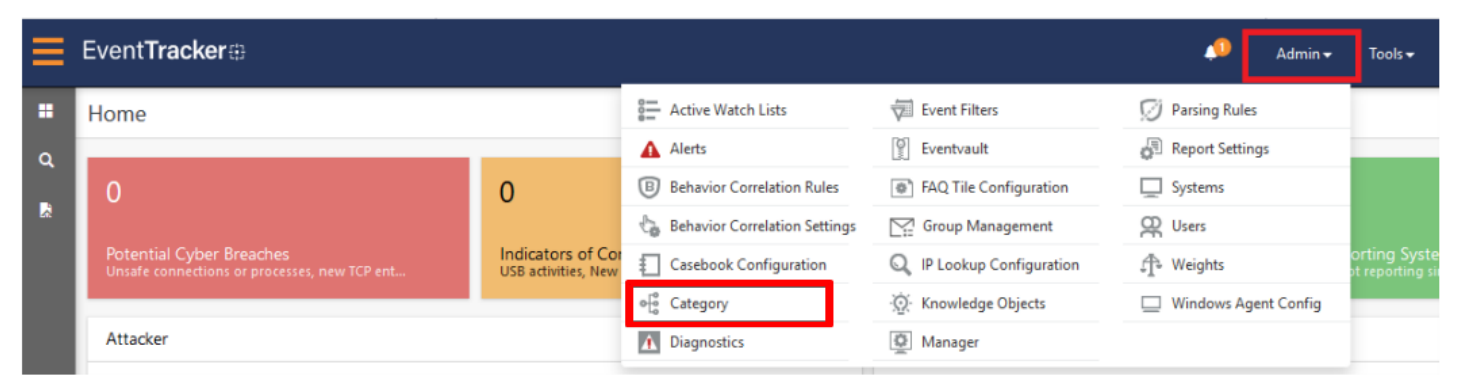

Figure 42

# Netsurion... EventTracker

3. Click the search, and then search with Windows Defender.

| tegory                                  |                                           |
|-----------------------------------------|-------------------------------------------|
| Category Tree Search                    |                                           |
| Windows Defender                        | Q Q                                       |
| Category                                |                                           |
| ✓ Windows Defender - Action             | taken on threats                          |
| ✓ Windows Defender - Antivir            | us Scanning disabled by system            |
| ✓ Windows Defender - Config             | uration changes                           |
| ✓ Windows Defender - Suspic             | ious behavior detected                    |
| ✓ Windows Defender - Threat             | detected by name                          |
| ✓ Windows Defender: Malwar<br>by system | e and unwanted software scanning disabled |
| ✓ Windows Defender: Real tim            | ne protection disabled by System          |
| ✓ Windows Defender: Scan sto            | opped before finished by system           |

Figure 43

### Dashboard

1. In the EventTracker web interface, Click on Home Button 📰 and select "My Dashboard".

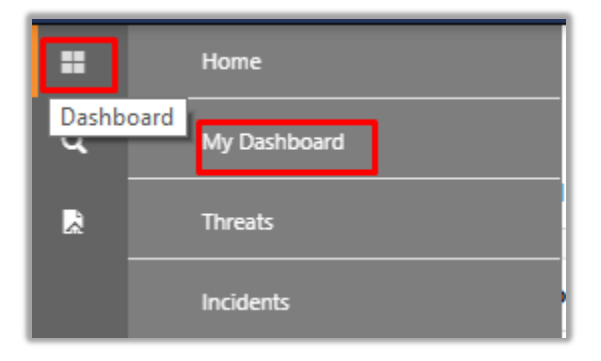

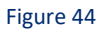

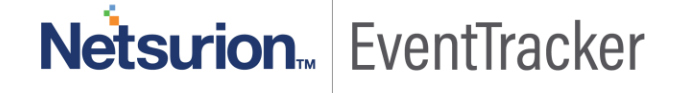

2. In "Windows Defender" dashboard you should be now able to see something like this

| application_name | category         | dest_path      | object_name           | threat_name                |
|------------------|------------------|----------------|-----------------------|----------------------------|
| chrome.exe       | Document Exploit | powershell.exe | EICAR_Test_File       | RS4_WinATP-Intro-Invoice.c |
| :hrome.exe       | Adware           | powershell,exe | VBS/Agent.NSW!tr.dldr | VBS/Agent.NSW!tr.dldr      |
| chrome.exe       | Adware           | explorer.exe   | VBS/Agent.NSW!tr.dldr | VBS/Agent.NSW!tr.dldr      |
| chrome.exe       | Document Exploit | powershell.exe | EICAR_Test_File       | RS4_WinATP-Intro-Invoice.c |
| chrome.exe       | Adware           | explorer.exe   | VBS/Agent.NSW!tr.dldr | VBS/Agent.NSW!tr.dldr      |
| (                |                  |                |                       | •                          |

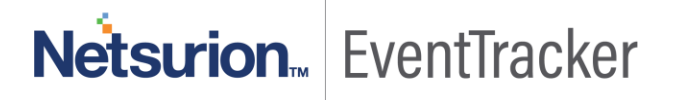